## Microsoft 365 Apps for enterprise

インストール済みデバイス確認方法

■確認方法

1. 以下の URL ヘアクセスします。 https://portal.office.com/

総合情報処理センターからもリン クを用意しています。

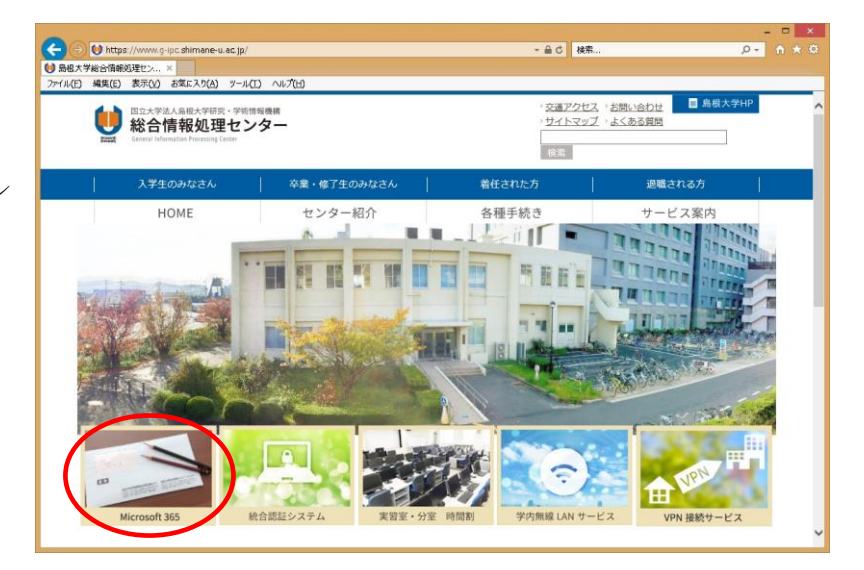

2. メールアドレスを入力します。

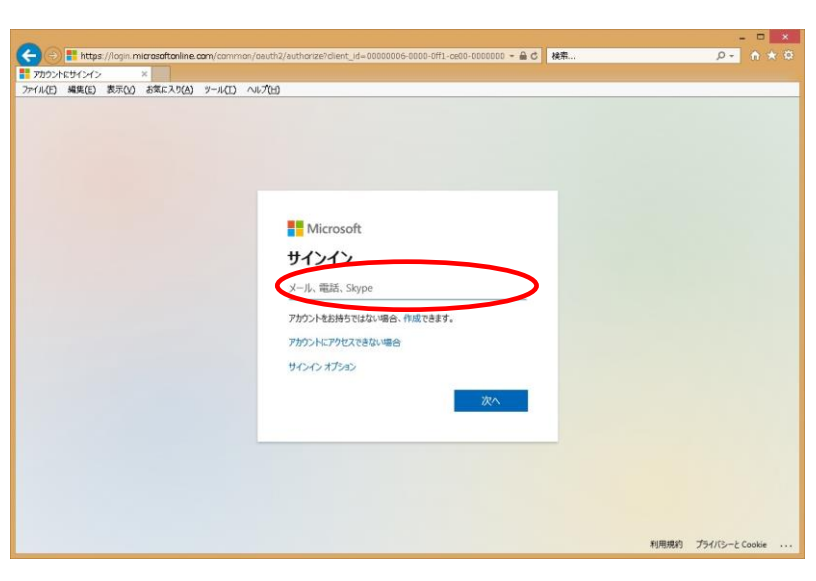

 3. 統合認証システムのパスワードを 入力します。

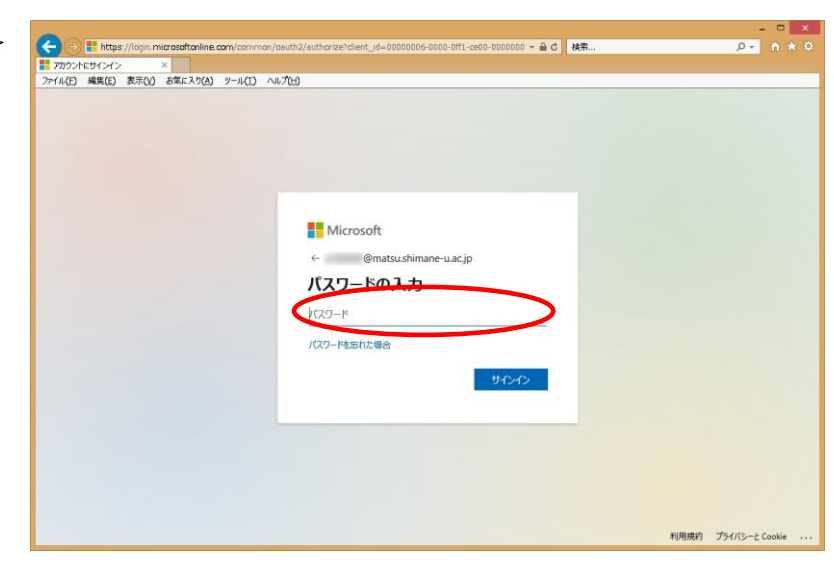

fはい」または「いいえ」をクリックします。

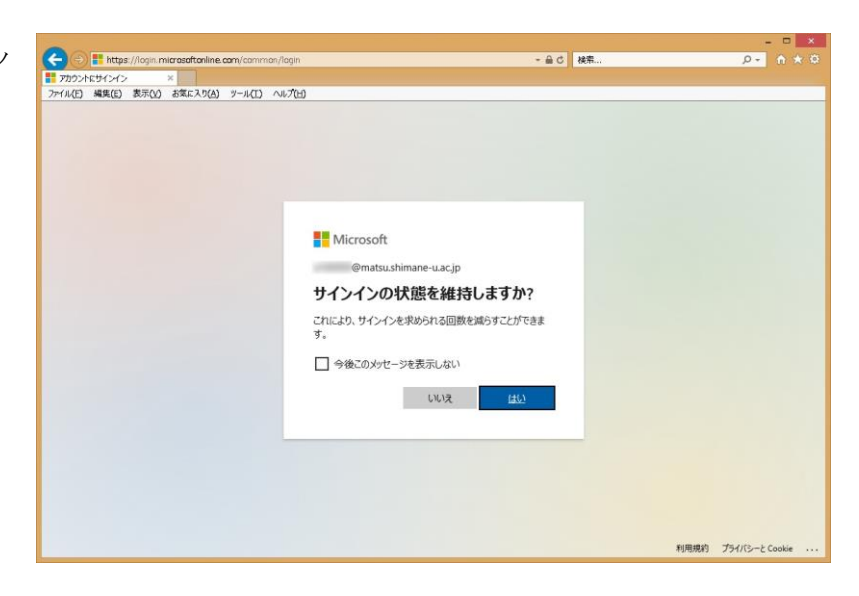

 右上の「Office のインストール」 をクリック後,「その他のインスト ールオプション」を選びます。

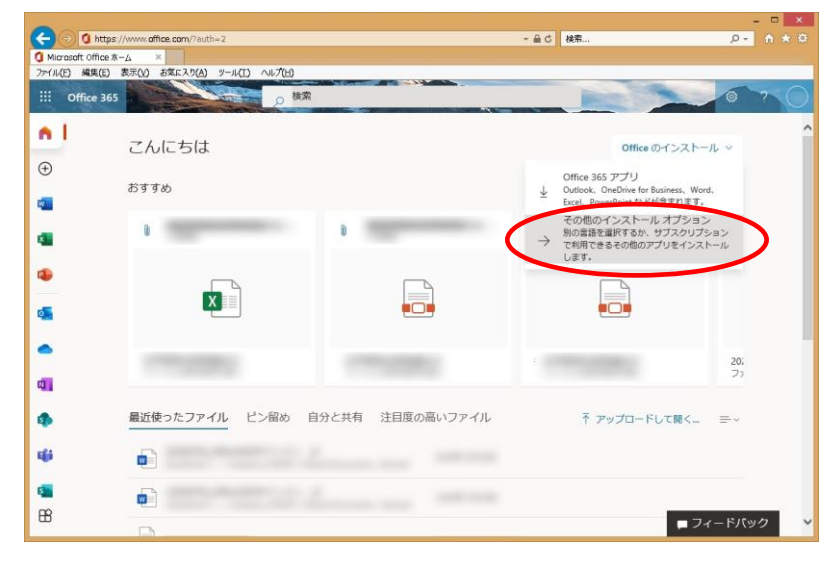

 「アプリとデバイスを表示」をクリ ックします。

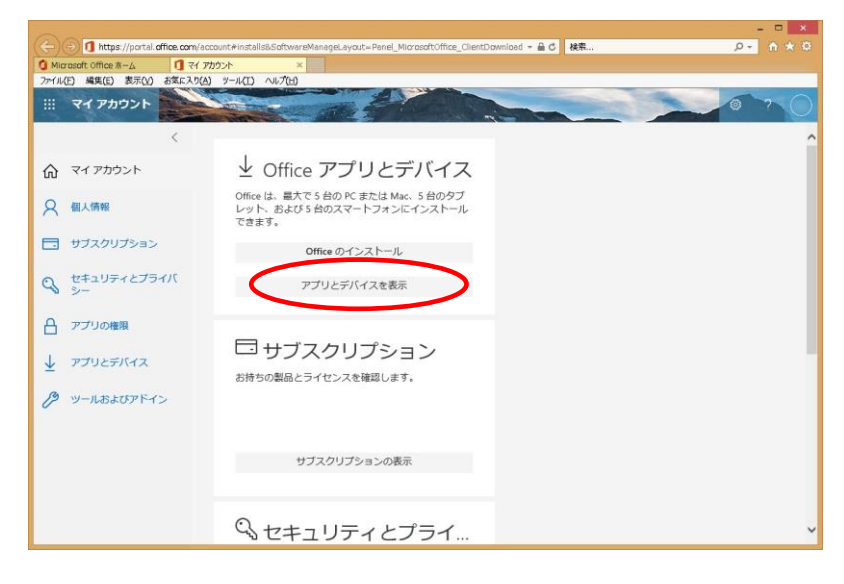

「デバイス」をクリックすると、
現在インストールされている
端末が表示されます。

「サインアウト」をクリックす ると、連携が解除されます。

|                             | ccount#                   | - ≙ ℃ 検索                        | × = -<br>۵ + ۵ - ۹ |
|-----------------------------|---------------------------|---------------------------------|--------------------|
| O Microsoft Office ★-4 0 ₹1 | 7002t ×                   |                                 |                    |
| 7アイル(E) 編集(E) 表示(Y) お気に入り(  | A) 9-1(I) ~117(H)         |                                 |                    |
|                             | and the set               |                                 |                    |
| <                           | アプリとデバイス                  |                                 |                    |
| 合 マイアカウント                   |                           |                                 |                    |
| 0                           | Office                    |                                 |                    |
| X 個人時報                      | ## () ( <b>(</b> )        |                                 |                    |
| サブスクリプション                   | 日本語(日本) 64 ビッマ            | ストール                            |                    |
| セキュリティとプライバ                 | TING 1                    |                                 |                    |
| ~ ~                         |                           |                                 |                    |
| 合 アプリの権限                    |                           | サインアウト: OFFICE ()               |                    |
| 1                           | Microsoft Windows 10 Pro  | サインアウト                          |                    |
| ¥ >>52574X                  | Microsoft Windows 8.1 Pro | サインアウト                          |                    |
| <i>P</i> → − ルおよびアドイン       |                           |                                 |                    |
|                             | Skype for Business        |                                 |                    |
|                             |                           |                                 |                    |
|                             | English (United States)   | Skype for Business Basic マ ストール |                    |
|                             |                           |                                 |                    |
|                             |                           |                                 |                    |
|                             |                           |                                 |                    |